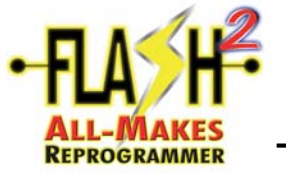

**NOTE**: The process shown below reflects the procedure as of the posted revision date. If the site has changed, it is recommended to browse the manufacturers site for all available services, information and instructions.

|                                                                                                    | infoPortal/appm                                                                                                    | anager/t3/ti?_nfpb=tr                                                                                                    | rue&_pageLabel=ti_home_page&SN                                                         | INC=ISO-8859-18.5MLOCALE=US-EN8.5MAUTHREASO                                                                                                    | €9 X Google                                                                                           |
|----------------------------------------------------------------------------------------------------|----------------------------------------------------------------------------------------------------|----------------------------------------------------------------------------------------------------|----------------------------------------------------------------------------------------|----------------------------------------------------------------------------------------------------|----------------------------------------------------------------------------------------------------|
| Edit View Favorites Iools Help                                                                                                    | 🗙 🚼 Search                                                                                                    | ••@•                                                                                                    | 🔕 + 🔲 Sidewiki + 🏄 Check                                                               | Sa Translate + 🐨 AntoFil + 🔏                                                                                                    |                                                                                                    |
| gle                                                                                                    | 🖌 🛃 Search                                                                                                    | ••                                                                                                    | 🚳 🔹 🔲 Sidewiki 🔹 🏇 Check                                                               | âa Translate • 🐨 AutoFil • 🔏                                                                                                    |                                                                                                    |
| 😫 🔹 🛃 iGoogle                                                                                                    |                                                                                                    |                                                                                                    |                                                                                        |                                                                                                    | 🖏 * 🔵 glen                                                                                            |
|                                                                                                    | Ø TIS                                                                                                    | )                                                                                                    | E <sub>TI</sub> Equipment and Tool Institute                                           |                                                                                                    | 🟠 • 🖾 · 🖶 • 🔂 Bage • 🍈 Tool                                                                           |
| IS TECHNICAL INFORMATION SYST                                                                                                    | EM                                                                                                    | _                                                                                                    |                                                                                        | 💮 ΤΟΥΟΤΑ                                                                                                    | OLEXUS                                                                                                |
| Subscriber Login                                                                                                    |                                                                                                    | 1                                                                                                    | Need An Account?                                                                       | Already Have An Account?                                                                                                    | TIS Featured Information                                                                              |
|                                                                                                    |                                                                                                    |                                                                                                    |                                                                                        |                                                                                                    | Click berg for a tutorial on our Tachnical                                                            |
| Name: Ren                                                                                                    | nember Me                                                                                                    |                                                                                                    | Subscribe                                                                              | My Account                                                                                                    | Information System.                                                                                   |
| ssword:                                                                                                    |                                                                                                    | Access to                                                                                                    | TIS is available on a subscript                                                        | Choose a link above to manage your current                                                                                                    | Access to vehicle security information is                                                             |
| Clear Login 🛍                                                                                                    |                                                                                                    | basis. Clic                                                                                                    | k the Subscribe button above                                                           | TIS account.                                                                                                    | provided for security professionals registere                                                         |
| Forgot User Name or Passwor                                                                                                    | 12                                                                                                    |                                                                                                    | a are subscribe button ubove                                                           | or                                                                                                    | with the NASTE Vehicle Security Professiona                                                           |
|                                                                                                    | 10                                                                                                    |                                                                                                    | more details.                                                                          | or l                                                                                                    | with the NASTF Vehicle Security Professiona<br>Registry. For more information click here.             |
| at Is TIS<br>Technical Information System or TIS is<br>cles marketed in the United States. TIS i<br>tively service most 1990 and Later To                                                                                                    | your service s                                                                                                    | support source for<br>the vital informati                                                                                                    | all Toyota produced<br>ion you'll need to                                              | rofessional Resources                                                                                                    | with the NASTF Vehicle Security Professiona<br>Registry. For more information click here.             |
| At Is TIS<br>Technical Information System or TIS is<br>cles marketed in the United States. TIS i<br>tively service most <b>1990 and later</b> To<br>is available in three different levels. The<br>cription level.                                                                                                    | your service a<br>ncludes all of<br>yota products<br>table below s                                                                                                    | support source for<br>the vital informati<br>summarizes the fea                                                                                                    | all Toyota produced<br>ion you'll need to<br>atures of each                            | rofessional Resources                                                                                                    | with the NASTF Vehicle Security Professiona<br>Registry. For more information click here.             |
| at Is TIS<br>Technical Information System or TIS is<br>cles marketed in the United States. TIS i<br>tively service most 1990 and later To<br>is available in three different levels. The<br>cription level.<br>TIS Library                                                                                                    | your service a<br>nocludes all of<br>yota products<br>table below a<br>Standard                                                                                                    | support source for<br>the vital informati<br>summarizes the fea<br>Professional<br>Diagnostic Pr                                                                                                    | all Toyota produced<br>ion you'll need to<br>atures of each<br>Security                | rofessional Resources<br>Techstream Lite Kit<br>Techstream<br>Techstream<br>Software<br>Amongoose<br>Morgoose<br>MFC VIM                                                                                                    | with the NASTF Vehicle Security Professiona<br>Registry. For more information click here.             |
| It Is TIS<br>Technical Information System or TIS is<br>cles marketed in the United States. TIS<br>itively service most 1990 and later To<br>is available in three different levels. The<br>cription level.<br>TIS Library<br>Service Bulletins                                                                                                    | your service and the service service and the service service s | support source for<br>the vital informati<br>summarizes the feat<br>Professional<br>Diagnostic<br>Prof                                                                                              | all Toyota produced<br>ion you'll need to<br>atures of each<br>Security<br>rofessional | rofessional Resources<br>Techstream Lile Kit<br>Techstream & Official + Official = tech<br>Software & Mongoose<br>MFC VIM + Your PC = tech<br>actory Service Information and Diagnostics for y<br>ed an inervenius equilation for diagnostics for y                                                                                                    | with the NASTF Vehicle Security Professiona<br>Registry. For more information click here.             |
| It Is TIS<br>Technical Information System or TIS is<br>cles marketed in the United States. TIS<br>tively service most 1990 and later Tor<br>is available in three different levels. The<br>cription level.<br>TIS Library<br>Service Bulletins<br>Repair Manuals                                                                                                    | your service s<br>ncludes all of<br>yota products<br>table below s<br>Standard                                                                                                    | support source for<br>the vital informati<br>summarizes the fea<br><b>Professional</b><br><b>Diagnostic</b><br><b>Pri</b>                                                                           | all Toyota produced<br>on you'll need to<br>atures of each<br>Security<br>rofessional  | or<br>rofessional Resources<br>Techstream Lite Kit<br>Techstream & Or How How How How How How How How How How                                                                                                    | with the NASTF Vehicle Security Professiona<br>Registry. For more information click here.             |
| It Is TIS<br>Technical Information System or TIS is<br>cles marketed in the United States. TIS<br>tively service most <b>1990 and later</b> To<br>is available in three different levels. The<br>cription level.                                                                                                    | vour service s<br>ncludes all of<br>yota products<br>table below s<br>Standard                                                                                                    | support source for<br>the vital informati<br>summarizes the feat<br>Professional<br>Diagnostic<br>IIIIIIIIIIIIIIIIIIIIIIIIIIIIIIIIIIII                                                              | all Toyota produced<br>on you'll need to<br>atures of each<br>Security<br>rofessional  | or<br>rofessional Resources<br>Techstream Lite Kit<br>Techstream & Wongose<br>Morgoose<br>Mer QUM<br>actory Service Information and Diagnostics for y<br>eed an inexpensive solution for diagnosing & repairing<br>he NEW Techstream Lite Kit allows you to use your own                                                                                                    | <pre>with the NASTF Vehicle Security Professiona<br/>Registry. For more information click here.</pre> |
| It Is TIS<br>Technical Information System or TIS is<br>cles marketed in the United States. TIS<br>tively service most <b>1990 and later</b> To<br>is available in three different levels. The<br>cription level.<br><b>TIS Library</b><br>Service Bulletins<br>Repair Manuals<br>Wring Diagrams<br>Uther Technical Information                                                                  | vour service s<br>ncludes all of<br>yota products<br>table below s<br>Standard                                                                                                    | support source for<br>the vital informati-<br>summarizes the fear<br>Professional<br>Diagnostic<br>Prioressional<br>a<br>a<br>a<br>a<br>a<br>a<br>a<br>a<br>a<br>a<br>a                             | all Toyota produced<br>on you'll need to<br>atures of each<br>Security<br>rofessional  | or<br>Trofessional Resources<br>Techstream Lite Kit<br>Techstream & Orgoose<br>MFC VIM<br>actory Service Information and Diagnostics for y<br>ed an insepsive solution for diagnosing & repairing<br>he NEW Techstream Lite Kit allows you to use your own                                                                                                    | <pre>with the NASTF Vehicle Security Professiona<br/>Registry. For more information click here.</pre> |
| Its TIS<br>Technical Information System or TIS is<br>cles marketed in the United States. TIS<br>tively service most 1990 and later To'<br>is available in three different levels. The<br>cription level.<br>TIS Library<br>Service Bulletins<br>Repair Manuals<br>Wiring Diagrams<br>Other Lechnical Information<br>Scan Tool / Reprogrammin                                                    | your service a<br>noludes all of<br>rota products<br>table below s<br>Standard                                                                                                    | Professional<br>Diagnostic Pri                                                                                                    | all Toyota produced<br>on you'll need to<br>atures of each<br>Security<br>rofessional  | or<br>Trofessional Resources<br>Techstream Lite Kit<br>Techstream & Or of diagnostics for y<br>eed an inexpensive solution for diagnostics for y<br>he NEW Techstream Lite Kit allows you to use your own                                                                                                    | <pre>with the NASTF Vehicle Security Professiona<br/>Registry. For more information click here.</pre> |
| It Is TIS<br>Technical Information System or TIS is<br>cles marketed in the United States. TIS<br>tively service most 1990 and later To<br>is available in three different levels. The<br>cription level.<br>TIS Library<br>Service Bulletins<br>Repair Manuals<br>Wiring Diagrams<br>Other Iechnical Information<br>Scan Tool / Reprogrammin<br>Techstream Software                            | vour service<br>not service<br>table below s<br>Standard                                                                                                    | support source for<br>the vital informati<br>summarizes the feet<br>Professional<br>Diagnostic<br>a<br>a<br>a<br>a<br>a<br>a<br>a<br>a<br>a<br>a<br>a<br>a<br>a<br>a<br>a<br>a<br>a<br>a<br>a       | all Toyota produced<br>on you'll need to<br>atures of each<br>Security<br>rofessional  | rofessional Resources<br>Techstream Lite Kit<br>Techstream & Hongose<br>Software & MEC VM<br>actory Service Information and Diagnostics for y<br>eed an inexpensive solution for diagnostics for y<br>he NEW Techstream Lite Kit allows you to use your own<br>nd a Dealership near you for a full selection of Genuine                                                                                                    | with the NASTF Vehicle Security Professiona<br>Registry. For more information click here.             |
| It Is TIS Technical Information System or TIS is cles marketed in the United States. TIS tively service most <b>1990 and later</b> To is available in three different levels. The cription level. TIS Library Service Bulletins Repair Manuals Wiring Diagrams Other Lechnical Information Scan Tool / Reprogrammin Techstream Software ECU Calibrations                                        | your service encludes all of yota products table below service encludes all of the service encludes all of the ser | support source for<br>the vital information<br>summarizes the feat<br>Professional<br>Diagnostic<br>Piano<br>a<br>a<br>a<br>a<br>a<br>a<br>a<br>a<br>a<br>a<br>a<br>a<br>a<br>a<br>a<br>a<br>a<br>a | all Toyota produced<br>on you'll need to<br>atures of each<br>Security<br>rofessional  | or<br>Trofessional Resources<br>Techstream Lite Kit<br>Techstream & Hongose<br>Software<br>AnFC UND<br>actory Service Information and Diagnostics for y<br>eed an inexpensive solution for diagnosing & repairing<br>he NEW Techstream Lite Kit allows you to use your own<br>nd a Dealership near you for a full selection of Genuine                                                                                                    | with the NASTF Vehicle Security Professiona<br>Registry. For more information click here.             |
| It Is TIS Technical Information System or TIS is cles marketed in the United States. TIS tively service most 1990 and later To is available in three different levels. The cription level. TIS Library Service Bulletins Repair Manuals Wiring Diagrams Other Lechnical Information Scan Tool / Reprogrammin Techstream Software ECU Calibrations Security                                      | your service encludes all of not over service encludes all of not over a products table below service encludes all of all all all all all all all all all al                                                                                                    | Professional<br>Diagnostic<br>a<br>a<br>a<br>a<br>a<br>a<br>a<br>a<br>a<br>a<br>a<br>a<br>a<br>a<br>a<br>a<br>a<br>a<br>a                                                                           | all Toyota produced<br>on you'll need to<br>atures of each<br>Security<br>rofessional  | or<br>Techstream Lile Kit<br>Techstream Mongoose<br>Software<br>MFG VIM<br>actory Service Information and Diagnostics for y<br>ed an inexpensive solution for diagnosing & repairing<br>he NEW Techstream Lile Kit allows you to use your own<br>nd a Dealership near you for a full selection of Genuine                                                                                                    | <pre>with the NASTF Vehicle Security Professiona<br/>Registry. For more information click here.</pre> |
| It Is TIS Technical Information System or TIS is cles marketed in the United States. TIS itvely service most 1990 and later To is available in three different levels. The cription level. TIS Library Service Bulletins Repair Manuals Wiring Diagrams Other Technical Information Scan Tool / Reprogrammin Techstream Software ECU Calibrations Security Key Codes                            | your service service s | Professional Diagnostic Pri                                                                                                    | all Toyota produced<br>on you'll need to<br>atures of each<br>Security<br>rofessional  | or<br>Professional Resources<br>Techstream Lite Kit<br>Techstream & Or of the fill of the fill o | <pre>with the NASTF Vehicle Security Professiona<br/>Registry. For more information click here.</pre> |
| It Is TIS Technical Information System or TIS is cles marketed in the United States. TIS tively service most 1990 and later To is available in three different levels. The cription level.  TIS Library Service Bulletins Repair Manuals Wiring Diagrams Uther Technical Information Scan Tool / Reprogrammin Techstream Software ECU Calibrations Security Key Codes Immobilizer / Smart Reset | your service service s | Professional<br>Diagnostic P<br>a<br>a<br>a<br>a<br>a<br>a<br>a<br>a<br>a<br>a<br>a<br>a<br>a<br>a<br>a<br>a<br>a<br>a<br>a                                                                         | all Toyota produced<br>on you'll need to<br>atures of each<br>Security<br>rofessional  | or<br>Professional Resources<br>Techstream Lite Kit<br>Techstream & Origonose<br>Software & Morgoose<br>MFC VM<br>actory Service Information and Diagnostics for y<br>eed an inexpensive solution for diagnostics for y<br>he NEW Techstream Lite Kit allows you to use your own<br>ind a Dealership near you for a full selection of Genuine<br>$\widehat{OO}$ $\widehat{OO}$ $\widehat{OO}$<br>sam all about factory authorized parts and repair at Toy                                                                                                    | with the NASTF Vehicle Security Professiona<br>Registry. For more information click here.             |

- Go to: https://techinfo.toyota.com
- "Need An Account": First-time users, click on the "Subscribe" button and simply follow the next screens to create an account and subscribe to your first TIS subscription.
- "Subscriber Login": Next time you need to access your TIS account, just sign-on using the "Subscriber Login" section.
- "Already Have An Account?": This section will allow you to do the following. Just follow the applicable prompts:

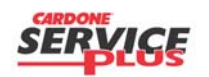

 Orig. Date:
 12/12/99
 Rev. Date:
 8.18.10
 Rev. Level:
 001
 Doc. #
 E1

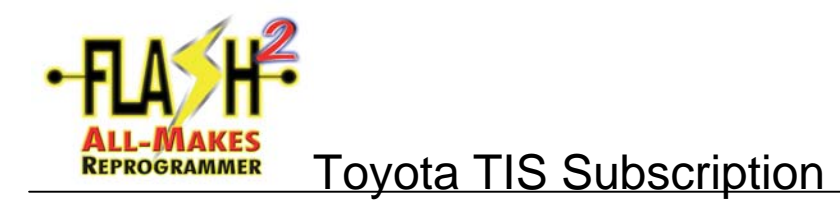

- "Update My Personal Information"
   "Change My Password"
- 3. "Extend My Subscription"
- 4. "View My Account History"

End of process

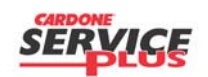

Section E1 Page 2 of 2

|             |          | 1          |         |             |     |        |    |
|-------------|----------|------------|---------|-------------|-----|--------|----|
| Orig. Date: | 12/12/99 | Rev. Date: | 8.18.10 | Rev. Level: | 001 | Doc. # | E1 |

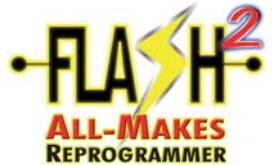

# **REPROGRAMMER** Toyota Techstream and VIN Update Wizard (VUW) Installation

Note: This process defines the installation of Toyota Techstream software, which is needed in order to reprogram Toyota ECU. Flash reprogramming allows the ECU software to be updated without replacing the ECU. This process details the Techstream ECU flash reprogramming and outlines the use of the Technical Information System (TIS) and the Calibration Update Wizard (CUW).

Please refer to Toyota Techstream ECU Flash Reprogramming Procedure on their website.

Log into Toyota TIS: <u>https://techinfo.toyota.com</u>

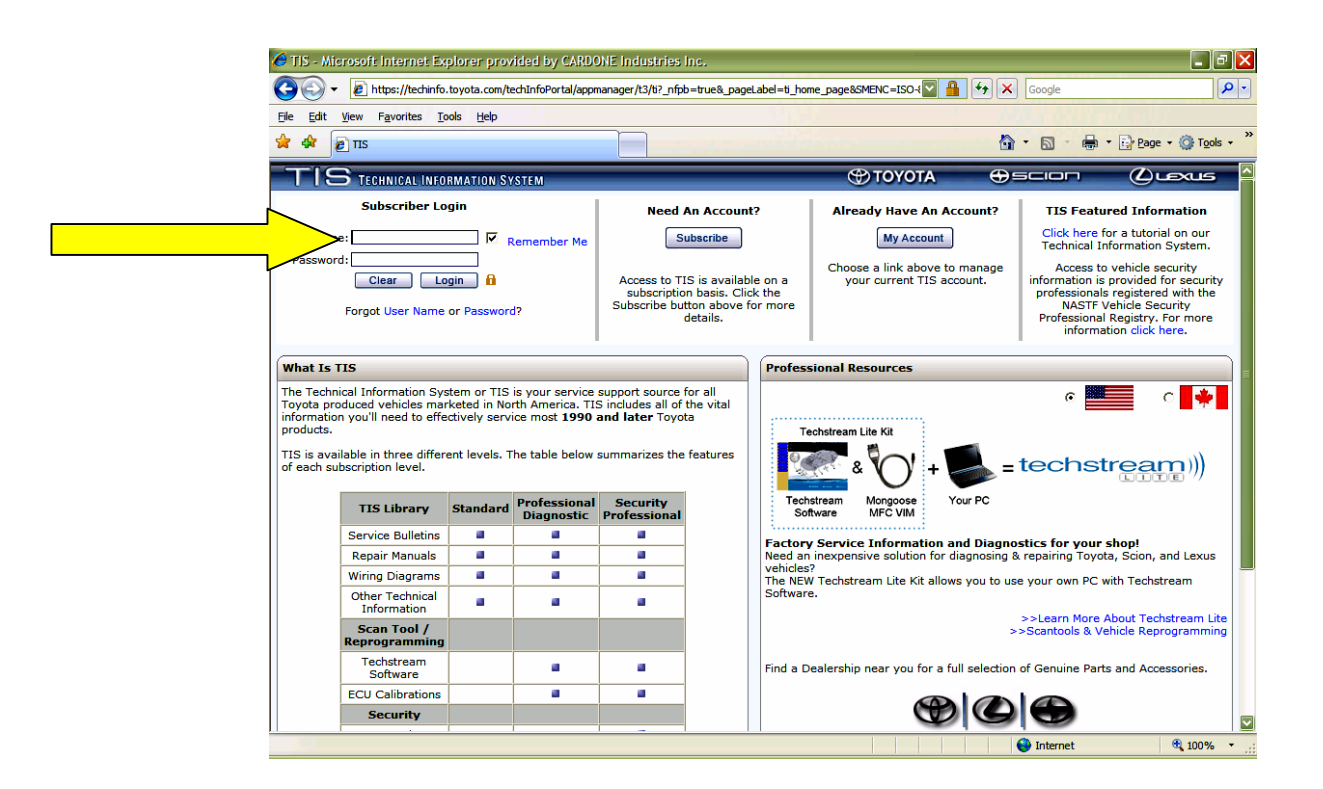

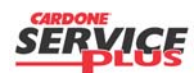

Section E2 Page 1 of 18

|--|

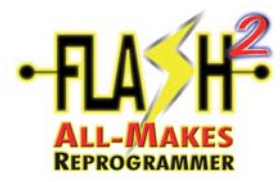

### (VUW) Installation

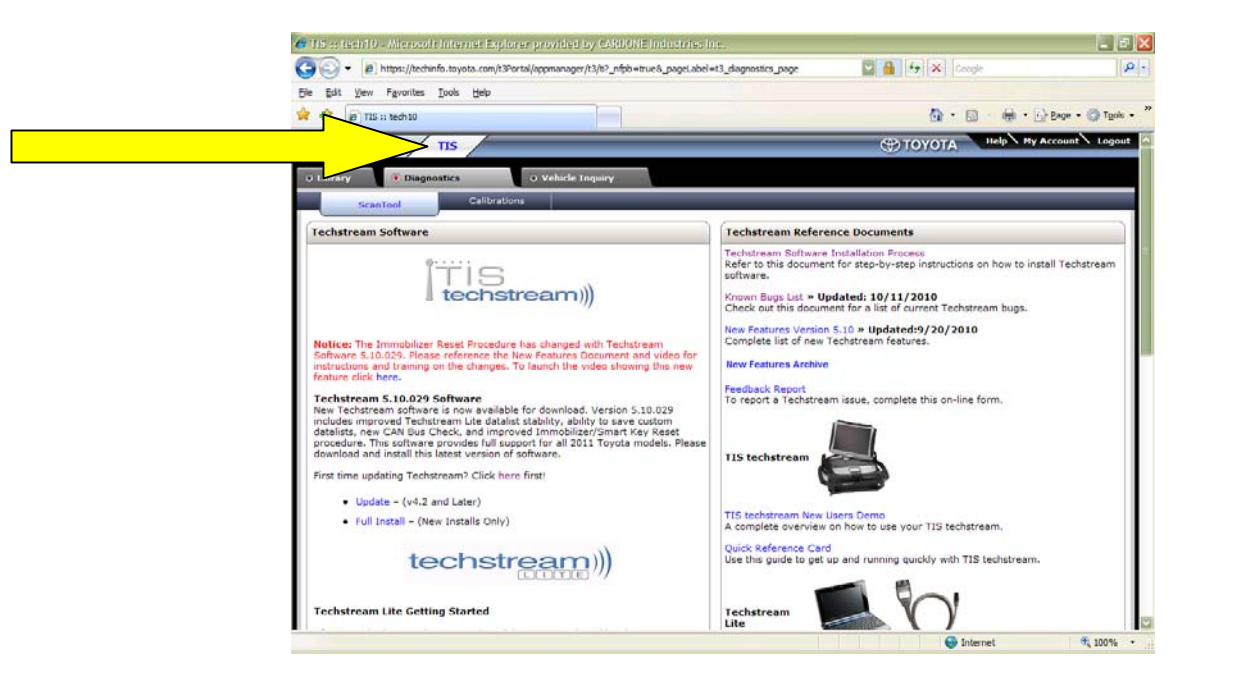

• Click on the TIS tab

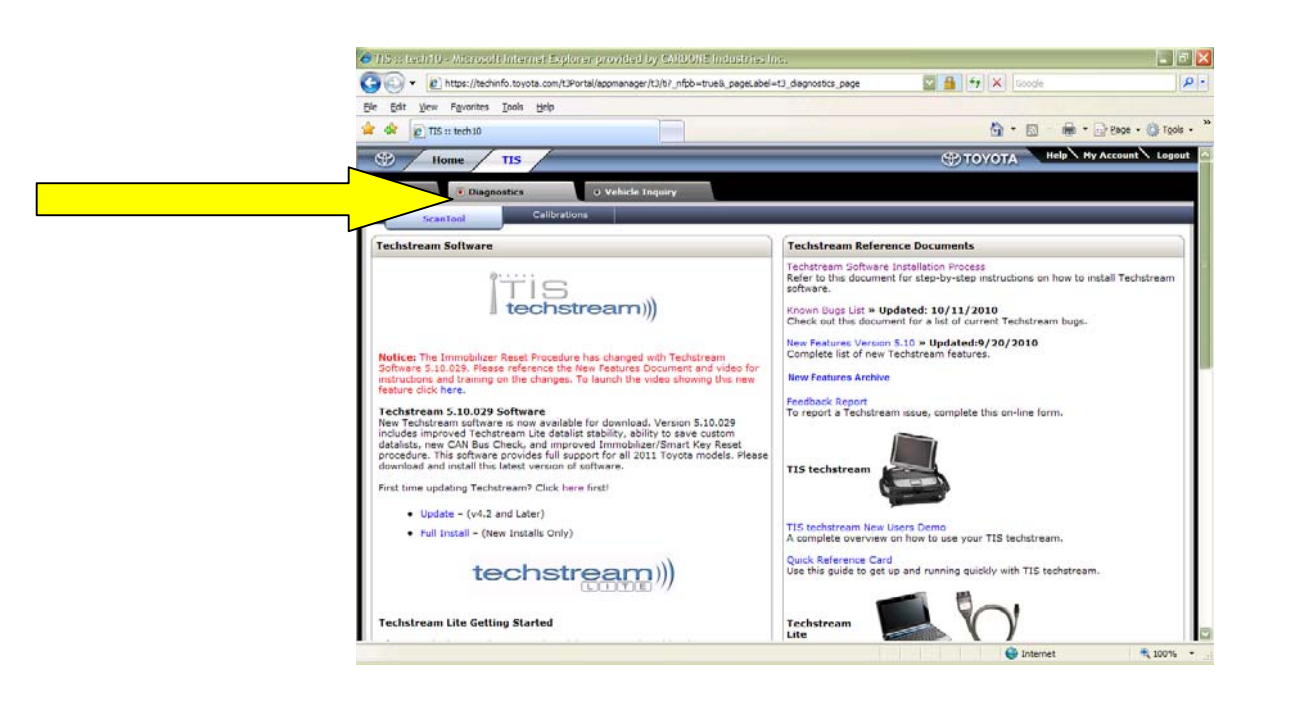

Click on the DIAGNOSTICS tab

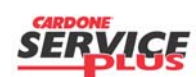

Section E2 Page 2 of 18

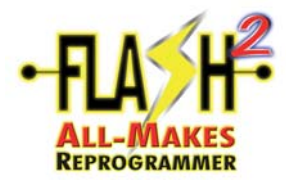

### (VUW) Installation

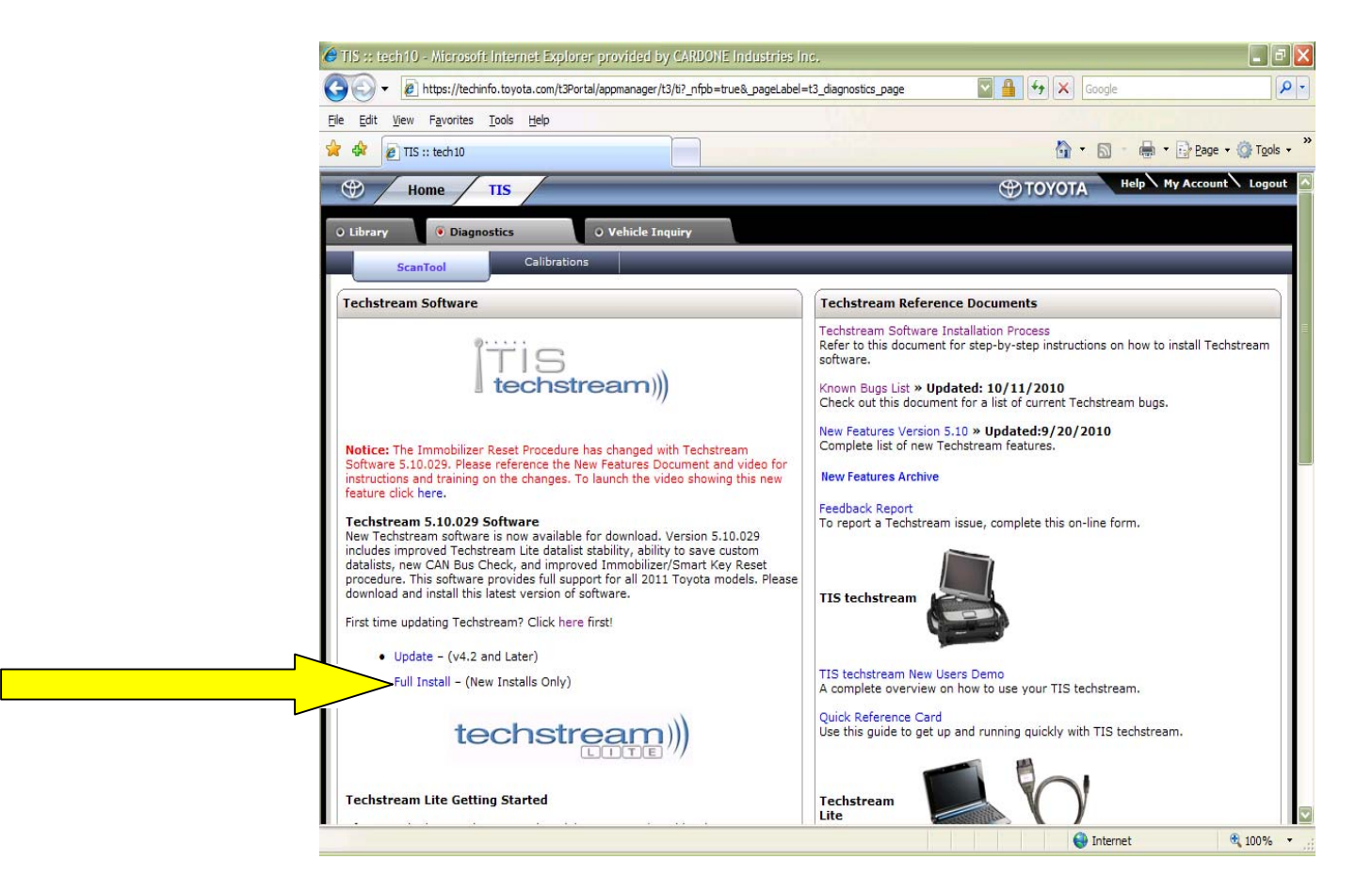

 First Time Users must Download the Full Install option and SAVE the file to your Desktop

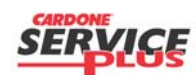

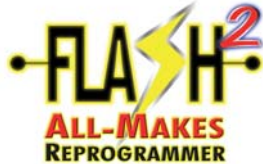

**REPROGRAMMER** Toyota Techstream and VIN Update Wizard (VUW) Installation

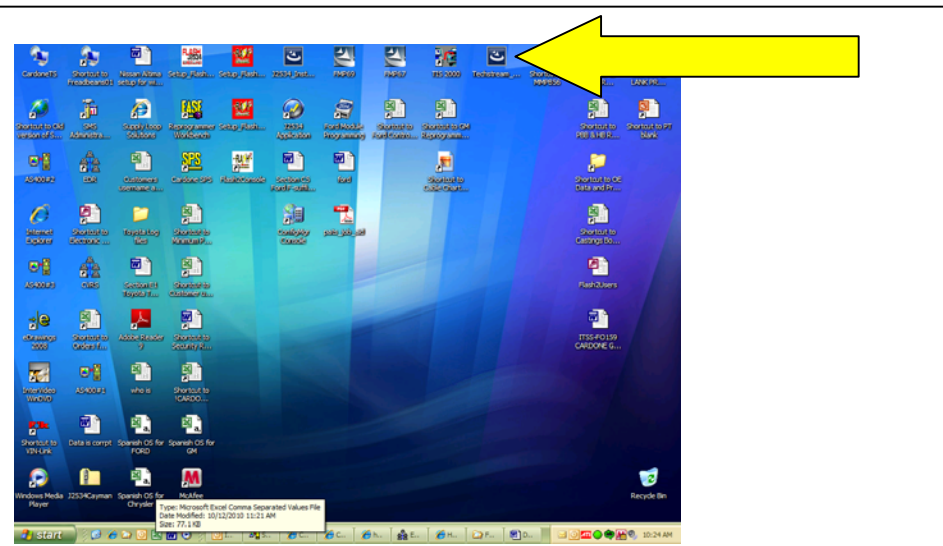

• Locate the Techstream ICON on desktop double click

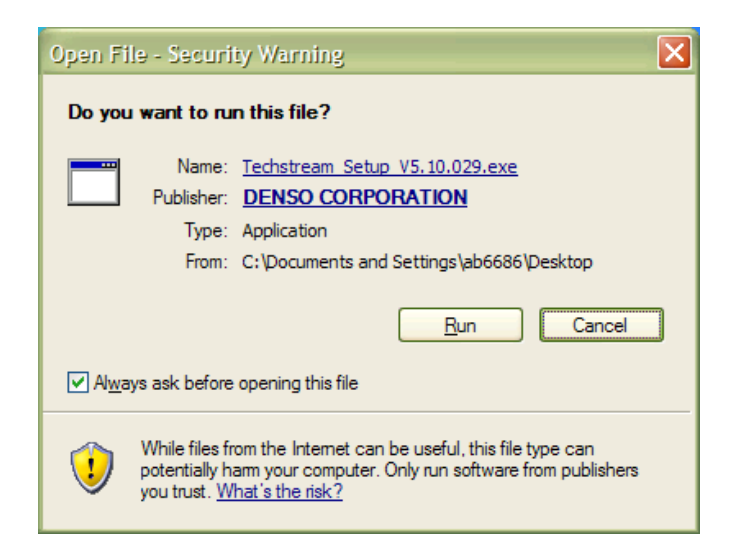

Click RUN

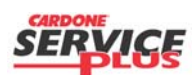

Section E2 Page 4 of 18

| Orig. Date: 12/12/99 Rev. Date: 10/14/2010 Rev. Level: 002 Doc. # E2 |
|----------------------------------------------------------------------|
|----------------------------------------------------------------------|

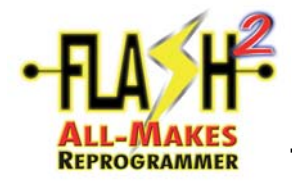

(VUW) Installation

| Techstream Software - InstallShield Wizard                                                                      |        |
|----------------------------------------------------------------------------------------------------|--------|
| Choose Setup Language<br>Select the language for the installation from the choices below.                       | 22     |
| Chinese (Simplified)<br>English United States)<br>French (Canadian)<br>German<br>Italian<br>Japanese<br>Spanish |        |
| InstallShield                                                                                                   | Cancel |

• Select desire Language and Click NEXT

| Techstream Software - InstallShield Wizard                                                                                                   |
|----------------------------------------------------------------------------------------------------|
| Preparing Setup<br>Please wait while the InstallShield Wizard prepares the setup.                                                            |
| Techstream Software Setup is preparing the InstallShield Wizard, which will guide you through<br>the rest of the setup process. Please wait. |
|                                                                                                    |
|                                                                                                    |
| InstallShield                                                                                                    |

• Software Installing

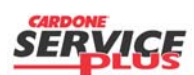

Section E2 Page 5 of 18

| Orig. Date: 12/12/99 | Rev. Date: 10/14/2010 | Rev. Level: 002 | Doc. # E2 |  |
|----------------------|-----------------------|-----------------|-----------|--|
|----------------------|-----------------------|-----------------|-----------|--|

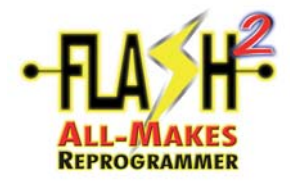

### (VUW) Installation

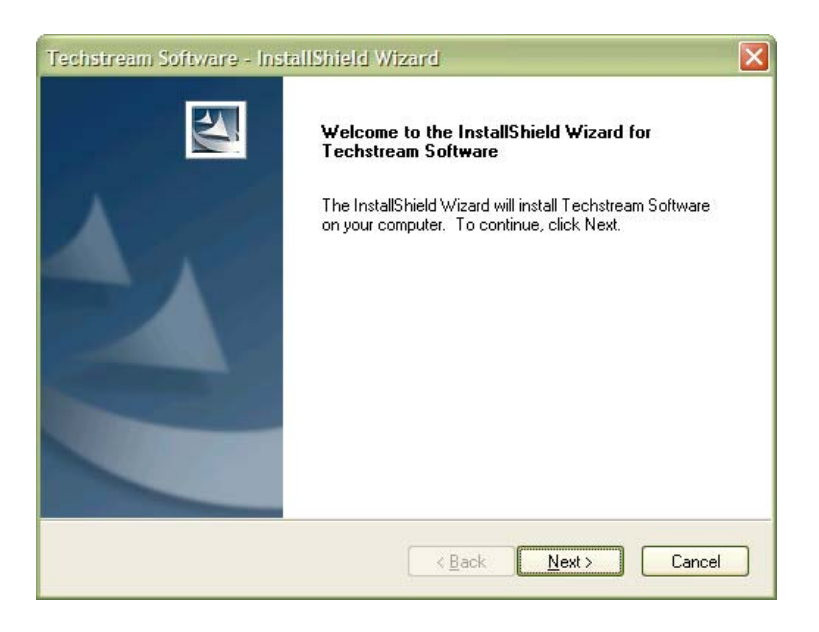

Click NEXT

| Please enter your name and the name of th | e company for which you work. |
|-------------------------------------------|-------------------------------|
| Lloer Name:                               |                               |
| Oser Marie.                               |                               |
| Cardone Industries                        |                               |
| <u>C</u> ompany Name:                     |                               |
| Cardone Industries                        |                               |
|                                           |                               |
|                                           |                               |
|                                           |                               |
| tallShield                                |                               |

• Input required information, then Click NEXT

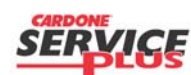

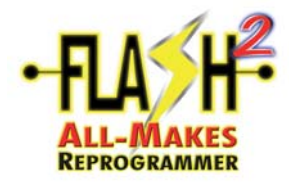

(VUW) Installation

| Techstream Software - InstallShield Wizard                                                                      |
|----------------------------------------------------------------------------------------------------|
| Ready to Install the Program The wizard is ready to begin installation.                                         |
| Click Install to begin the installation.                                                                        |
| If you want to review or change any of your installation settings, click Back. Click Cancel to exit the wizard. |
| InstallShield <u>ABack Install</u> Cancel                                                                       |

Click INSTALL

| Techstream Software - InstallShield Wizard                         |        |
|--------------------------------------------------------------------|--------|
| Setup Status                                                       |        |
| Techstream Software is configuring your new software installation. |        |
|                                                                    |        |
| InstallShield                                                      | Cancel |

• Downloading software into computer (Wait for download....Wait.....Wait)

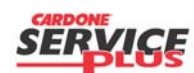

Section E2 Page 7 of 18

| Orig. Date: 12/12/99   Rev. Date: 10/14/2010   Rev. Level: 002   Doc. # E2 | Orig. Date: 12/12/99 | Rev. Date: 10/14/2010 | Rev. Level: 002 | Doc. # E2 |  |
|----------------------------------------------------------------------------|----------------------|-----------------------|-----------------|-----------|--|
|----------------------------------------------------------------------------|----------------------|-----------------------|-----------------|-----------|--|

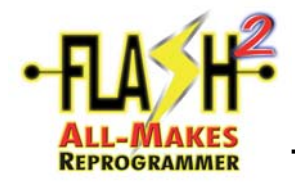

### (VUW) Installation

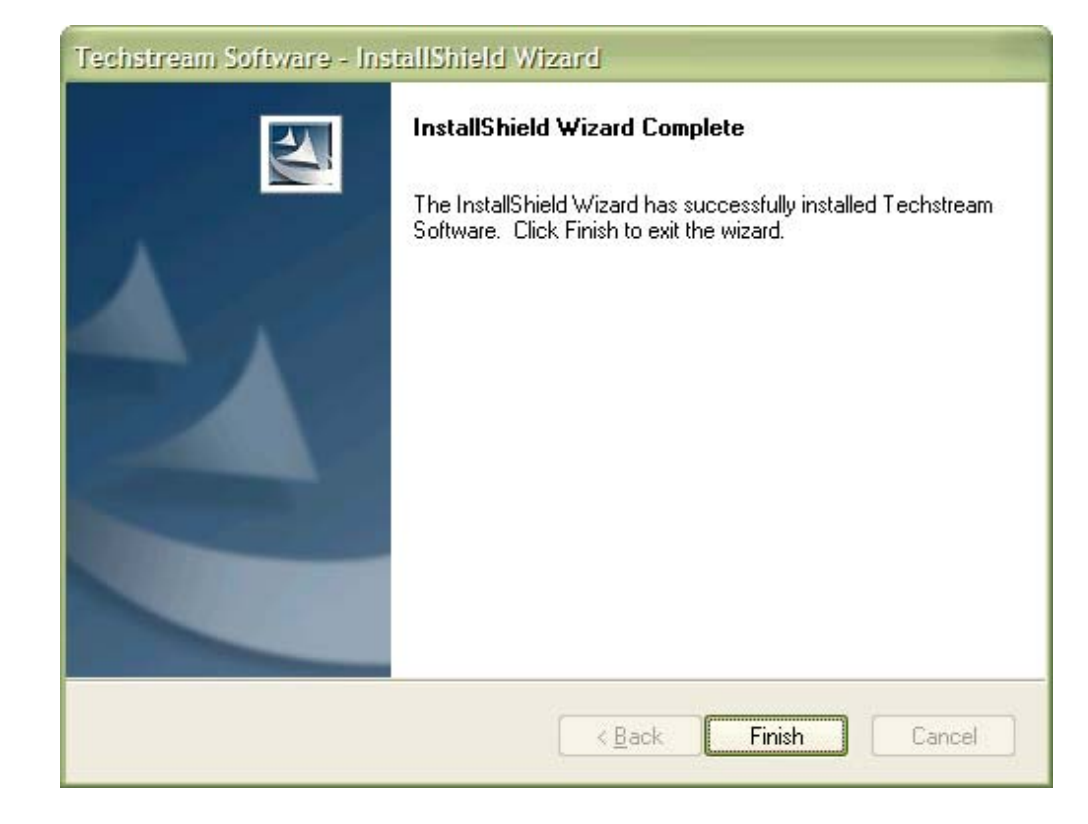

• Click Finish.

![](_page_9_Picture_5.jpeg)

Section E2 Page 8 of 18

|--|

![](_page_10_Picture_0.jpeg)

### **Configuring Techstream Software for Your PC**

#### Perform the following:

1. From your Windows Desktop, double click on the Techstream icon

![](_page_10_Picture_4.jpeg)

2. Select North America or Europe and click on Next> to continue Techstream Configuration (5822-04)

| Area Selection  |        |
|-----------------|--------|
| © North America |        |
| C Europe        |        |
| Next>           | Cancel |

3. Select a Language from the Drop-down option, default is **English** Techstream Configuration (5822-05)

| French 1<br>Spanish | English  |   | ~  |  |
|---------------------|----------|---|----|--|
| Spanish 1           | English  |   | 7  |  |
| Opanish             | French   |   | 1' |  |
|                     | Opamisir |   |    |  |
|                     |          | - |    |  |

![](_page_10_Picture_9.jpeg)

Page 9 https://techinfo.toyota.com

TS Lite Installation Instructions - AM Rev 1.1

Section E2 Page 9 of 18

|  | Orig. Date: 12/12/99 | Rev. Date: 10/14/2010 | Rev. Level: 002 | Doc. # E2 |  |
|--|----------------------|-----------------------|-----------------|-----------|--|
|--|----------------------|-----------------------|-----------------|-----------|--|

![](_page_11_Picture_0.jpeg)

### (VUW) Installation

4. Enter the required information as shown below and click on **OK** to continue Techstream Configuration (5822-01)

| equired informatio                     | n                                                              | Optional Information                                              |
|----------------------------------------|----------------------------------------------------------------|-------------------------------------------------------------------|
| This Information i<br>up.              | s used for error report follow                                 | This information will appear on the header of<br>printed reports. |
| Dealer Name                            | 1 Dealer or Shop name                                          | Dealer Address                                                    |
| Dealer Code                            | 2 Dealer or Shop Code                                          |                                                                   |
| Dealer Phone                           | 3 Phone number                                                 | v<br>III                                                          |
| Dealer Country                         | 4 United States                                                | Dealer Email                                                      |
| This selection is<br>network settings. | used to configure Techstream                                   | Dealer Website                                                    |
| User Type                              | 5 Public User                                                  |                                                                   |
| Example:<br>Independent \$             | US Dealer<br>Corporate User<br>Service Public User<br>TMC/TEMA | 1                                                                 |

## • Input all required information (If you do not have a DEALER CODE you can use OTHER).

![](_page_11_Picture_6.jpeg)

Section E2 Page 10 of 18

| Orig. Date: | 12/12/99 | Rev. Date: | 10/14/2010 | Rev. Level: | 002 | Doc. # | E2 | <br> |  |
|-------------|----------|------------|------------|-------------|-----|--------|----|------|--|
|             |          |            |            |             |     |        |    |      |  |

![](_page_12_Picture_0.jpeg)

#### **Registering Techstream Software**

Techstream Software requires registration with the TIS site before it can connect to a vehicle. Techstream registration is limited to only one PC per TIS subscription. The Techstream registration will be good for the duration of the TIS subscription.

#### To Register perform the following:

1. From Techstream Main screen, click on Software Registration

![](_page_12_Picture_7.jpeg)

#### 2. Click on Software Registration button

| Software ID:                                                                        | 4C4C4544-0042-5410-8056-C3C04F464331                                                                                                    |
|-------------------------------------------------------------------------------------|----------------------------------------------------------------------------------------------------|
| Software Version:                                                                   | 4.20.018                                                                                                    |
| Key:                                                                                |                                                                                                    |
| register software, cli<br>cess the software re-<br>port, click the Supp             | ck on the Software Registration button below. If you are unab<br>istration web page, contact Techstream support. For Techstr<br>ort Information button below. |
| register software, cli<br>cess the software re<br>oport, click the Supp<br>Software | ck on the Software Registration button below. If you are unab<br>istration web page, contact Techstream support. For Techstr<br>ort Information button below. |

![](_page_12_Picture_10.jpeg)

Section E2 Page 11 of 18

|  | Orig. Date: 12/12/99 | Rev. Date: | 10/14/2010 | Rev. Level: 002 | Doc. # | E2 |
|--|----------------------|------------|------------|-----------------|--------|----|
|--|----------------------|------------|------------|-----------------|--------|----|

![](_page_13_Picture_0.jpeg)

3. Login to techinfo.toyota.com website

| TIS TECHNICAL INFORMA         | TION SYSTEM  |
|-------------------------------|--------------|
| Subscriber Login              |              |
| User Name: Username Password: | Remember Me  |
| Clear                         | <b>a</b>     |
| Forgot User Name              | or Password? |

#### 4. Copy the Key from TIS website

| Scantool Registration                                        |                                                |
|--------------------------------------------------------------|------------------------------------------------|
| Software ID:                                                 | 4C4C4544-0042-5410-                            |
| 1. Double click to hghlight the entire key Software Version: | 4.20.018                                       |
| 2. Press down Ctrl + C from the Keyboard to copy             | 0ba42405ad77f50ca905c548438facde02700909181140 |
|                                                              | Calculate Key                                  |

5. Return to Techstream Registration screen and paste the Key in the Key: box then click **OK** to register.

| oftware ID:                                                                                                    | 4C4C4544-0042-541                                                                                                    | 0-8056-C3C04F                              | 464331                                              |
|----------------------------------------------------------------------------------------------------|----------------------------------------------------------------------------------------------------|--------------------------------------------|-----------------------------------------------------|
| oftware Version:                                                                                                    | 4.20.018                                                                                                    |                                            |                                                     |
|                                                                                                    |                                                                                                    | 005c549439for                              | do02700909181140                                    |
| ey:<br>register software cli<br>ess the software reg<br>port, click me Supp<br>1. Place the cur                        | ck on the Software Regi<br>gistration web page, con<br>ort Information button be<br>sor in the key box                      | stration button<br>tact Techstrean         | below. If you are unable<br>n support. For Techstre |
| ey:<br>register software cli<br>tess the software reg<br>port, click the Supp<br>1. Place the cur<br>2. Press Ctrl + V | ck on the Software Regi<br>gistration web page, con<br>ort Information button be<br>sor in the key box<br>from the Keyboard | stration button<br>tact Techstrear<br>low. | below. If you are unabl                             |

The Registration screen is now closed and Techstream software is registered

![](_page_13_Picture_9.jpeg)

![](_page_14_Picture_0.jpeg)

The VIN Update Wizard (VUW) allows you to write the VIN after vehicle reprogramming or ECM replacement, using a Toyota approved J2534 reprogramming device.

- VUW: Scroll down the page to the "Software Downloads" section.
  - Click on "VUW (VIN Update Wizard)"

![](_page_14_Picture_4.jpeg)

• Click on the Link

![](_page_14_Picture_6.jpeg)

Section E2 Page 13 of 18

| Orig. Date: 12/12/99 Rev. Date: 1 | 10/14/2010 Rev. Level: 0 | 002 Doc. # E2 |
|-----------------------------------|--------------------------|---------------|
|-----------------------------------|--------------------------|---------------|

![](_page_15_Picture_0.jpeg)

### (VUW) Installation

| File Dov       | vnload - Security Warning 🛛 🛛 🔀                                                                                                    |
|----------------|----------------------------------------------------------------------------------------------------|
| <b>Do уо</b> ц | u want to run or save this file?                                                                                                    |
|                | Name: VUWV1.3.0.exe<br>Type: Application, 1.33MB<br>From: techinfo.toyota.com                                                                                                    |
|                | <u>R</u> un <u>S</u> ave Cancel                                                                                                    |
| ۲              | While files from the Internet can be useful, this file type can<br>potentially harm your computer. If you do not trust the source, do not<br>run or save this software. <u>What's the risk?</u> |

Click SAVE

![](_page_15_Picture_5.jpeg)

• Save to Desktop

![](_page_15_Picture_7.jpeg)

Section E2 Page 14 of 18

| Orig. Date: | 12/12/99 | Rev. Date: | 10/14/2010 | Rev. Level: | 002 | Doc. # | E2 |  |  |
|-------------|----------|------------|------------|-------------|-----|--------|----|--|--|
|             |          |            |            |             |     |        |    |  |  |

![](_page_16_Picture_0.jpeg)

**REPROGRAMMER** Toyota Techstream and VIN Update Wizard (VUW) Installation

![](_page_16_Picture_2.jpeg)

Locate Icon for VUW and double Click

|                                                   | B                                                               |
|---------------------------------------------------|-----------------------------------------------------------------|
|                                                   |                                                                 |
|                                                   | for takinfa taunta ann                                          |
| vowv1.3.0.exe                                     | nom technino.toyota.com                                         |
| Estimated time le                                 | ft 1 sec (469KB of 1.33MB copied)                               |
| Download to:<br>Transfer rate:                    | Temporary Folder<br>463KB/Sec                                   |
| Download to:<br>Transfer rate:                    | Temporary Folder<br>463KB/Sec<br>og box when download completes |
| Download to:<br>Transfer rate:<br>Close this dial | Temporary Folder<br>463KB/Sec<br>og box when download completes |

• Files transferring

![](_page_16_Picture_6.jpeg)

Section E2 Page 15 of 18

| Orig. Date: | 12/12/99 | Rev. Date: | 10/14/2010 | Rev. Level: | 002 | Doc. # | E2 |
|-------------|----------|------------|------------|-------------|-----|--------|----|
|             |          |            |            |             |     |        |    |

![](_page_17_Picture_0.jpeg)

### (VUW) Installation

| Internet | Explorer - Security Warning                                              | :                                                       | X                                                |
|----------|--------------------------------------------------------------------------|---------------------------------------------------------|--------------------------------------------------|
| Do you   | want to run this software?                                               |                                                         |                                                  |
|          | Name: VUWV1.3.0.exe                                                      |                                                         |                                                  |
|          | Publisher: Toyota Motor Sales                                            | s, USA, Inc.                                            |                                                  |
| Mo       | re <u>o</u> ptions                                                       | Run                                                     | Don't Run                                        |
| 1        | While files from the Internet can be<br>your computer. Only run software | e useful, this file type ca<br>from publishers you trus | n potentially harm<br>t. <u>What's the risk?</u> |

Click on Run

![](_page_17_Picture_5.jpeg)

• Transferring data

![](_page_17_Picture_7.jpeg)

Section E2 Page 16 of 18

![](_page_18_Picture_0.jpeg)

### (VUW) Installation

![](_page_18_Picture_3.jpeg)

Click NEXT

![](_page_18_Picture_5.jpeg)

Click FINISH

#### End of process

![](_page_18_Picture_8.jpeg)

Section E2 Page 17 of 18

|  | Orig. Date: | 12/12/99 | Rev. Date: | 10/14/2010 | Rev. Level: | 002 | Doc. # | E2 |  |  |  |
|--|-------------|----------|------------|------------|-------------|-----|--------|----|--|--|--|
|--|-------------|----------|------------|------------|-------------|-----|--------|----|--|--|--|

![](_page_19_Picture_0.jpeg)

(VUW) Installation

Blank page

![](_page_19_Picture_4.jpeg)

Section E2 Page 18 of 18

| Orig. Date: 12/12/99 Rev. Date: 10/14/2010 Rev. Level: 002 Doc. # E2 |  |
|----------------------------------------------------------------------|--|
|----------------------------------------------------------------------|--|

![](_page_20_Picture_0.jpeg)

**NOTE**: This process reflects the Toyota Reprogramming procedure as of the posted revision date. If the OEM has changed their site, please contact them for available services, information and instructions. The screens shown are from a typical reprogramming event and may verify from application to application. In such an event, please follow the Toyota TIS screen prompts and respond accordingly.

• Click on Toyota, then Flash2 Reprogramming

![](_page_20_Picture_4.jpeg)

![](_page_20_Picture_5.jpeg)

![](_page_20_Picture_6.jpeg)

Section E3 Page 1 of 14

![](_page_21_Picture_0.jpeg)

• Read the warning notices, click **NEXT** and then **OK**.

![](_page_21_Picture_3.jpeg)

• Carefully read and follow Battery Test advisement notes, then click **BATTERY TEST**.

![](_page_21_Picture_5.jpeg)

![](_page_21_Picture_6.jpeg)

Section E3 Page 2 of 14

![](_page_22_Picture_0.jpeg)

• Click **NEXT** when battery voltage is acceptable.

![](_page_22_Picture_3.jpeg)

• Knowing the current calibration will help determine if an update is actually available later in the process. Click on **RETRIEVE** and write these numbers down for future reference. Click **NEXT** to continue.

![](_page_22_Picture_5.jpeg)

![](_page_22_Picture_6.jpeg)

![](_page_23_Picture_0.jpeg)

Log on to Toyota <u>https://techinfo.Toyota.com</u>

![](_page_23_Picture_2.jpeg)

Read notices, scroll to the bottom and click **I Agree** if you agree (screen shown appears upon new subscription one time only).

![](_page_23_Picture_4.jpeg)

![](_page_24_Picture_0.jpeg)

• Click on **TIS** tab

![](_page_24_Picture_3.jpeg)

• Click **DIAGNOSTIC** tab

í

| (2 TIS = cardonellash - Windows Internet Capturer                                                                                                    | 6                                                                                                    |
|----------------------------------------------------------------------------------------------------|----------------------------------------------------------------------------------------------------|
| O . E Man (hetels to as and that \$\u00e9 approximation approximation and \$\u00e9 approximation approximation ap | × (a) * (x)                                                                                                    |
| De Lik gen fannte bek sek<br>Gangle∰fannt ∰- ∰- U takek - 1                                                                                                    | Tast - Manager Scholar &                                                                                                    |
| 🕼 🏶 🛞 + 🖓 Gauge 🖉 Mit : and and and it. 🕫 Try Spannet and ha                                                                                                    | 10 - mt() + mt() + mt()                                                                                                    |
| with y tions 115                                                                                                    | (A) constrained and a second second s |
|                                                                                                    |                                                                                                    |
| Television Television Television Television                                                                                                    |                                                                                                    |
|                                                                                                    |                                                                                                    |
| Durater LENUS M Service Category ALL M                                                                                                    | Festured Castest                                                                                                    |
| Podel AL S Bedion AL                                                                                                    | The new BMD values is here: To learn about new BMD values (Sick the line above.                                                                                                    |
| THE ALL IN COMPANY & A LOS COMPANY                                                                                                    | Observed forms<br>Defendent for Toyota Lance specific according and addressations used on our alla in it but annual                                                                                                    |
| Contraction of States of States of States                                                                                                    | adamatan,                                                                                                    |
| Dear Dearly                                                                                                    | 11                                                                                                    |
|                                                                                                    |                                                                                                    |
| Survey II III III III III III III                                                                                                    |                                                                                                    |
|                                                                                                    | SUBSEX NO DE LA COMPANY AND A SUBSEX OF A DESCRIPTION OF A DESCRIPTION OF  |
| 8. 3818. Toyotta Motor Salton, Jaco                                                                                                    | Prome ( Eastack the J FAU) (Spriter, Regimeerschis (Topota & Soliveling Liebs ) saget                                                                                                    |
| 12 2010 Nujima Mishin Kalus, San                                                                                                    |                                                                                                    |
|                                                                                                    |                                                                                                    |
|                                                                                                    |                                                                                                    |
|                                                                                                    |                                                                                                    |
|                                                                                                    |                                                                                                    |
|                                                                                                    |                                                                                                    |
|                                                                                                    |                                                                                                    |
|                                                                                                    |                                                                                                    |
|                                                                                                    |                                                                                                    |
|                                                                                                    |                                                                                                    |
|                                                                                                    |                                                                                                    |
|                                                                                                    |                                                                                                    |
|                                                                                                    |                                                                                                    |

![](_page_24_Picture_6.jpeg)

Section E3 Page 5 of 14

![](_page_25_Picture_0.jpeg)

• Click on CALIBRATIONS tab.

![](_page_25_Picture_2.jpeg)

• Click on **Division/Model/Year** or **Calibration ID** and enter the appropriate information. When using "Calibration ID", enter the **current** calibration ID.

| 5   | // 18 = cardoneffects - Windows Internet Explorer                                                                                                    | 5.61                                                                                                    |
|-----|----------------------------------------------------------------------------------------------------|----------------------------------------------------------------------------------------------------|
|     | 🚱 🕞 🔹 🧝 Ittije (Anfalis Issets and Partikingenerage) W. Albertark jage delets, dag jako kor                                                                                                    | * B * * * P                                                                                                    |
|     | Be Bit gene fannten beit geb<br>Geogle                                                                                                    | 5                                                                                                    |
|     | 🛊 🖉 🛞 - (fillinge Bill : understadt, 1 - ) fagarent och halbestade                                                                                                    | Br • C + H • Dter • Oter •                                                                                                    |
|     | (10) man 1 115                                                                                                    | Conservation and the Account insure                                                                                                    |
|     | Contractor - A Disposition                                                                                                    |                                                                                                    |
|     | Collectors .                                                                                                    |                                                                                                    |
|     | Calibration Search Form                                                                                                    | Reference Documents                                                                                                    |
| • • | Choose the cristing you would like the search fay:<br>* Downers/Hotel/Year:<br>Downers:<br>Hotel:<br>Hotel:<br>Hotel:<br>Hotel:<br>Hotel:<br>Calibration (2)<br>Calibration (2) | Land Prompt Fuhrer Statistical Fair Reprogramming protect with Redeman.<br>A simulate scale to the ECU Halk Reprogramming protect with Redeman.<br>Land Trut Balance 1993;5:11<br>Chang the Conference of the Statistical Statistics and the which you have<br>reproduce the string managements protection with the which, you have<br>reproduce the string managements protection with the which is you have<br>reproduced to the Statistical Statistics and the balance reproduced and the<br>strength of the Statistics and the balance reproduced to the strength<br>and the Statistics and the Statistics and the balance reproduced to the Statistics and the<br>strength of the Statistics and Development Vision To and the strength of the Statistics and the<br>strength of the Statistics Development Vision To and the Statistical page. |
|     | California Startyk Kenell                                                                                                    |                                                                                                    |
|     | 16. 3014 Japante Motter Tales, Terr.                                                                                                    | House S [Denset] The [PAc]   Denses Researched Styles & Coloring Total (1994) Model                                                                                                    |
|     |                                                                                                    |                                                                                                    |
|     |                                                                                                    |                                                                                                    |
|     |                                                                                                    |                                                                                                    |
|     | Same Same Same Same Same Same Same Same                                                                                                    | Contract Contract                                                                                                    |

![](_page_25_Picture_5.jpeg)

Section E3 Page 6 of 14

![](_page_26_Picture_0.jpeg)

• Toyota only provides Calibration updates when associated to a TSB. Scroll through and select the appropriate "Document Title" link.

| Gaugh<br>St & Installe                                                                                                    | Garge                | Hann - O                                                                                                    | and - Post - is         | franklike * | 5-0 6-0<br>5-0-0-0                                                                                                    | pres. |
|----------------------------------------------------------------------------------------------------|----------------------|----------------------------------------------------------------------------------------------------|-------------------------|-------------|----------------------------------------------------------------------------------------------------|-------|
| (4)                                                                                                    | / 115 /              |                                                                                                    |                         |             | (Alasenas Tool as Asses)                                                                                                    | -     |
| C Lineary C                                                                                                    | Disgonation          |                                                                                                    |                         |             |                                                                                                    |       |
| the starter                                                                                                    |                      | and a second second sec |                         | _           |                                                                                                    |       |
| Calibration Sea                                                                                                    | rsh Form             |                                                                                                    |                         |             | Reference Documents                                                                                                    |       |
| Choose the Ulter                                                                                                    | a city small like t  | a search bui                                                                                                    |                         |             | Lenue Process Bulletin SSDG2-C7<br>3 samplete guide to the ECU Fleeh Reprogramming process with Technine                                                                                                    | an.   |
| * Design/Hal                                                                                                    | elter -              | Collimator ID                                                                                                    | V26                     |             | Lanus from Bulletin \$2003-01<br>Guinng the ECL Radii Asprogramming privates with the vahicle, you may<br>receive an error message. Check hull this bulletin for details.                                                                                                    |       |
|                                                                                                    |                      | Carry R<br>Carry R<br>Come Carry R<br>Come Carry R                                                                                                    |                         |             | Bable Tores fast exceptionening indexises into regular bit VTB time<br>presenter allow the comparing the repropagations present. The probability as<br>performed using the VTV lipitals input (VVVII). The anthrane can be<br>invariabled that the Software Downloads section in the Southard page. | t be  |
| Californium Sea                                                                                                    | rch Result           |                                                                                                    |                         |             |                                                                                                    |       |
| Current<br>BCU CAL III                                                                                                    | ROJ CAL ST           | Encoment Life<br>(Summer Date)                                                                                                    | Year / Hudel / VDS      | Harket      |                                                                                                    |       |
| ##5343210330<br>##5343210330                                                                                                    | 898343318338         | 1 Still-BHO-DH SH-OF Cammy: TCH<br>Calibration: Enhancement to Shifting<br>Performance & Smoothness<br>(2009-05-01)                                                                                                    | 2008 / Carry / Brain    | 154         |                                                                                                    |       |
| 1 21444010<br>213344100<br>213344100<br>21334100<br>213341100<br>213341100<br>313341100<br>313341100                                                                                                    | 12345250<br>21347250 | 1-28-2012-08: 27-28 Campi HL '09' 27C<br>4705<br>(2004-27-13)                                                                                                    | 2008 / Carpry / Bitalei | USA.        |                                                                                                    |       |
| 10.4.7 million<br>20.4.7 million<br>20.4.9 million<br>20.4.9 | ADM/MILLION          |                                                                                                    |                         |             |                                                                                                    |       |

• The applicable Service Bulletin will open in a separate window. Select the applicable "New Calibration ID" shown.

| attente O an O                                                                                                    | 18 15                                                   | -                                           |                                    | _                                                                                                    |                                                                                      |                    | 100 |
|----------------------------------------------------------------------------------------------------|---------------------------------------------------------|---------------------------------------------|------------------------------------|----------------------------------------------------------------------------------------------------|--------------------------------------------------------------------------------------|--------------------|-----|
| N A A                                                                                                    | OPM                                                     | 10                                          | 3 25                               | @ m                                                                                                    | 8 D3. 8                                                                              | n - 24 1           | 1.  |
|                                                                                                    |                                                         |                                             |                                    |                                                                                                    |                                                                                      |                    |     |
| .58-0090-09                                                                                                    |                                                         | March 17                                    | , 2009                             |                                                                                                    | Фто                                                                                  | YOTA               |     |
| CM Callb                                                                                                    | ration: E                                               | nhan                                        | como                               | at to Shift                                                                                                    | ing Perform                                                                          |                    | 18  |
| Smooth                                                                                                    | 1855                                                    | man                                         | contre                             | in to onin                                                                                                    | ing renorm                                                                           | ance               |     |
| . Sinooun                                                                                                    | 1033                                                    |                                             |                                    |                                                                                                    |                                                                                      |                    |     |
| Antegory Drivetrain                                                                                                    |                                                         |                                             |                                    |                                                                                                    |                                                                                      | 1                  |     |
| artice Adversaria                                                                                                    | Tunenasion/1                                            | tani ak                                     |                                    | Market 1754                                                                                                    | Toyota S<br>ABE-Car                                                                  | ****               |     |
| energy contraction                                                                                                    |                                                         |                                             |                                    | Martine Low-                                                                                                    |                                                                                      |                    |     |
|                                                                                                    |                                                         |                                             |                                    |                                                                                                    |                                                                                      |                    |     |
| ppricubility                                                                                                    |                                                         |                                             |                                    |                                                                                                    |                                                                                      |                    |     |
| ppricability                                                                                                    |                                                         | WORLD                                       |                                    | ALCONTRAL INF                                                                                                    | anad/s as                                                                            | _                  |     |
| Appricability<br>TEAPEN<br>2009 - 2                                                                                                    | 209                                                     | eccelus<br>Canry                            |                                    | ADDITIONAL IM<br>Engineerin 20<br>Tearantiasteri<br>VOGial BK40                                                                            | unadicum<br>R<br>R. GAT<br>K.                                                        | -                  |     |
| eppicability<br>1006 = 2                                                                                                    | 209                                                     | woxers<br>Canny                             |                                    | ADDITIONAL M<br>Engineerin 20<br>Tatarimistario<br>VOGal: BK40                                                                             | unadirum<br>N<br>L: 447<br>K                                                         |                    |     |
| episcability<br>1006 - 2<br>droduction                                                                                                    | 209                                                     | woodlyn<br>Camry                            |                                    | Azonicas ar<br>Engreta: 20<br>Teneritateo<br>YOSa) EX40                                                                                    | unuditum<br>R<br>L: 4.42<br>K                                                        |                    | _   |
| epricability<br>(HLARCH)<br>2008 – 2<br>drostactors<br>To enhan<br>Module (1                                                                                                    | cos stating perio                                       | Service and Russ Leven 1                    | 6 smoothr                          | ADDITIONAL IN<br>Enginetial 20<br>Transmission<br>VOGis): BK40<br>ress during accellers<br>to the following repl                           | unerfrom<br>I<br>Los, the Transmost<br>Inco, the Transmost<br>or procedure to addres | Les Louisoner      | _   |
| epricability<br>Vicansi<br>2006 – 2<br>droduction<br>To ensure<br>Module (1<br>Concerns                                                                                                    | cs stilling perio                                       | woxects<br>Carry<br>mance an<br>has been t  | d smoothr<br>svitsed. U            | Additional an<br>Enginetic 20<br>Transmission<br>VOSa1: BK40<br>ress during accelera<br>to the following repl                              | uneAfron<br>R<br>K<br>Ron, the Transmote<br>Ar procedure to address                  | a custorier        |     |
| trollectory<br>(1996)<br>(2001 – 2)<br>(1996)<br>(1996)<br>(1997)<br>(1997) | co stilling perio<br>CM calification                    | MORE IN<br>Carry<br>mance and<br>fus been t | d snooffin<br>avrised. U           | ADDITIONAL MY<br>Enginetial 20<br>Transmission<br>VOCult BK40<br>ness during accelera<br>te the following repu                             | taneatron<br>8 447<br>K<br>Ron, the Transmo<br>M procedure to address                | tout<br>s cuitoner | -   |
| epticability<br>(IIAP(5)<br>3005 - 2<br>disabaction<br>To ensuin<br>documents<br>abbration Informatio<br>MORE                                                                                                    | co shifting perfo<br>CM) calibration<br>m<br>wcccs reak | scotture<br>Carry<br>mance an<br>fus been r | 0 Miscoffer<br>revised. U<br>TRAKE | Additional and<br>Engineers 20<br>Transmission<br>VOGa) Birket<br>Ness Buring accelera<br>ness Buring accelera<br>nessons<br>Challenborg B | Non causarion                                                                        | tous<br>a customer | -   |

![](_page_26_Picture_5.jpeg)

Section E3 Page 7 of 14

| Orig. Date: | 12/12/99 | Rev. Date: 8/18/ | IO Re | ev. Level: ( | 002 | Doc. # | E3 |  |
|-------------|----------|------------------|-------|--------------|-----|--------|----|--|
|             |          |                  |       |              |     |        |    |  |

![](_page_27_Picture_0.jpeg)

• Select **OPEN** 

![](_page_27_Picture_3.jpeg)

• Select NEXT

![](_page_27_Picture_5.jpeg)

![](_page_27_Picture_6.jpeg)

Section E3 Page 8 of 14

| Orig. Date: 12/12/99 Rev. Date: 8/18/10 Rev. Level: 002 Doc. # E3 |  |
|-------------------------------------------------------------------|--|
|-------------------------------------------------------------------|--|

![](_page_28_Picture_0.jpeg)

- Calibration Update Wizard Screen S701-04

  Please select the desired reprogramming device.

  Diagnostic Tester
  Generic J2534 Interface
  C Techstream VIM

  Update Wizard Screen S701-04

  Next
  Cancel
- Select GENERIC J2534 INTERFACE and then click NEXT.

• Be sure "Cardone Industries, Inc., FLASH2 All-Makes Reprogrammer" is selected, and then click NEXT.

![](_page_28_Picture_4.jpeg)

![](_page_28_Picture_5.jpeg)

![](_page_29_Picture_0.jpeg)

• Select Calibration file is approved for update! Click NEXT to continue.

![](_page_29_Picture_2.jpeg)

• Turn Ignition **OFF**, read notice, and then click **NEXT**.

![](_page_29_Picture_4.jpeg)

• WAIT 10 seconds.

![](_page_29_Picture_6.jpeg)

![](_page_29_Picture_7.jpeg)

Section E3 Page 10 of 14

| Orig. Date: 12/12/99 Rev. Date: 8/18/10 Rev. Level: 002 Doc. # E3 |  |
|-------------------------------------------------------------------|--|
|-------------------------------------------------------------------|--|

![](_page_30_Picture_0.jpeg)

• Turn Ignition ON, Read and click START.

![](_page_30_Picture_2.jpeg)

• Flash Reprogramming begins.

![](_page_30_Picture_4.jpeg)

![](_page_30_Picture_5.jpeg)

Section E3 Page 11 of 14

| Orig. Date: 12/12/99 Rev. Date: 8/18/10 Rev. Level: 002 Doc. # E3 |
|-------------------------------------------------------------------|
|-------------------------------------------------------------------|

![](_page_31_Picture_0.jpeg)

• When reprogramming is finished, turn ignition **OFF**, then click **NEXT**.

![](_page_31_Picture_3.jpeg)

• WAIT 10 seconds

![](_page_31_Picture_5.jpeg)

• Turn ignition **ON** and then click **NEXT** 

![](_page_31_Picture_7.jpeg)

![](_page_31_Picture_8.jpeg)

Section E3 Page 12 of 14

![](_page_32_Picture_0.jpeg)

• Reprogramming event successful! Click FINNISH.

| art Cal ID-1 20705000 Current Cal ID-1 20707100 ent Cal ID-2 current Cal ID-2 Current Cal ID-3 Current Cal ID-3                                                                                                    | ument Cal ID-1         30705000         Current Cal ID-1         30707100           ument Cal ID-2         Current Cal ID-2         Current Cal ID-2           ument Cal ID-3         Current Cal ID-3         Current Cal ID-3 | Hore Update:    |          | After Update:    |          |  |
|----------------------------------------------------------------------------------------------------|----------------------------------------------------------------------------------------------------|-----------------|----------|------------------|----------|--|
| ent Cal ID-2 Current Cal ID-2<br>ent Cal ID-3 Current Cal ID-3                                                                                                    | Current Cal ID-2 Current Cal ID-3 Current Cal ID-3 Current Cal ID-3                                                                                                    | urrent Cal ID-1 | 30705000 | Current Cal ID-1 | 30707100 |  |
| ent Cal ID-3 Current Cal ID-3                                                                                                    | urrent Cal ID-3 Current Cal ID-3                                                                                                    | urrent Cal ID-2 |          | Current Cal ID+2 |          |  |
| Internet and Internet and Inter |                                                                                                    | urrent Cal ID-3 |          | Current Cal ID-3 |          |  |
|                                                                                                    |                                                                                                    |                 |          |                  |          |  |
|                                                                                                    |                                                                                                    |                 |          |                  |          |  |
|                                                                                                    |                                                                                                    |                 |          |                  |          |  |

- Close the related Toyota screens.
- Once at the FLASH2 Console Status screen you may select **GET STATUS** and/or **PRINT**, then click **FINNISH** to close.

End of process.

![](_page_32_Picture_7.jpeg)

![](_page_33_Picture_0.jpeg)

THIS PAGE LEFT INTENTIALLY BLANK

![](_page_33_Picture_3.jpeg)

Section E3 Page 14 of 14

| Orig. Date: 12/12/99 | Rev. Date: 8/18/10 | Rev. Level: 002 | Doc. # | E3 |
|----------------------|--------------------|-----------------|--------|----|
| 0                    |                    |                 |        |    |